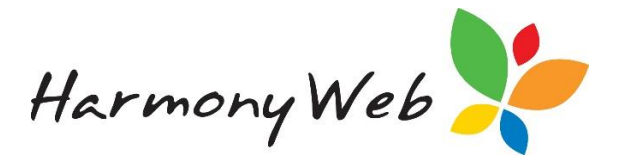

## Gap Fee Waiver

For instances where you wish to waive a Parent/Guardian's gap fee (partially or in full), a Gap Fee Waiver may be applied. A gap fee waiver will apply a credit to the outstanding invoice, reducing the Parent/Guardian's cost of care.

## Creating a Gap Fee Waiver

To create a new gap fee waiver, you will need to open Invoices via the Accounts menu.

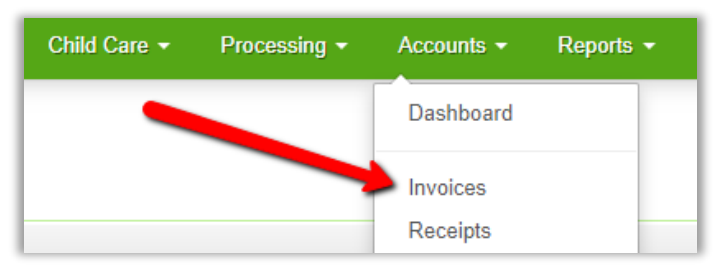

In the top left, click the **+Waive Timesheet Gap Fee** button:

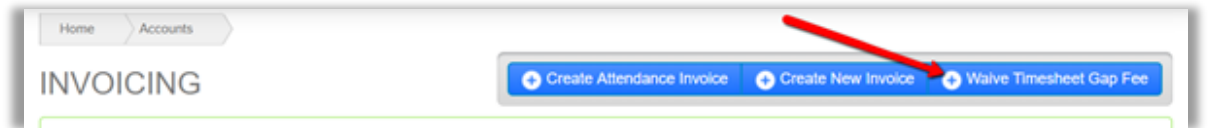

Next, select the parent/guardian from the 'Contact' dropdown menu, enter the fee amount you wish to waive and click 'Select':

| CREATE GAP FEE WAI   | VER           |
|----------------------|---------------|
| Select Contact to Wa | live Gap Fee  |
| Contact              | Waiver Amount |
| Gina Henderson 👻     | \$ 800        |
|                      | Select        |

This will open the Create Gap Fee Waiver page, prefilled with the Parent/Guardian and waiver amount you supplied on the previous page:

| Contact Info  |          |              | Waiver Info     | Waiver Info                                                 |               |  |  |  |  |  |  |
|---------------|----------|--------------|-----------------|-------------------------------------------------------------|---------------|--|--|--|--|--|--|
| First Name    | Suname   |              | Waiver Date     | Walver Amount                                               |               |  |  |  |  |  |  |
| Gina          | Hender   | 100          | 07/04/2020      | \$ 800                                                      |               |  |  |  |  |  |  |
| Number/Street |          | Buburb       | Comments        | Comments.                                                   |               |  |  |  |  |  |  |
|               |          |              | Fee Walver      |                                                             |               |  |  |  |  |  |  |
| State         | Postcode |              | Note: The Walve | Amount must all be allocated to invo                        | xes           |  |  |  |  |  |  |
| State         | Postcode | Invoice Date | Note: The Wave  | Amount must all be allocated to invo                        | Waiver Amount |  |  |  |  |  |  |
| State         | Pestoode | Invoice Date | Note: The Wave  | Amount must all be allocated to invo<br>Outstanding Balance | Walver Amount |  |  |  |  |  |  |

PART OF THE -

GROUP-

d

bourne

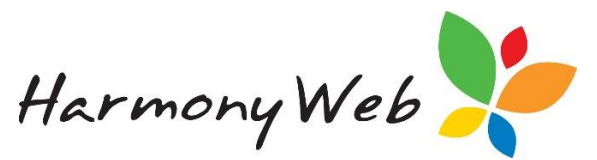

The table at the bottom of the window will display the Parent/Guardian's invoices. It is important to note that only attendance invoices which have an outstanding balance will display in this list. Gap Fee Waivers may not be applied to Non-Attendance invoices, or invoices which have no outstanding balance.

To apply the waiver to an invoice, check the **'Apply Waiver to Item'** box next to the invoice and enter the **'Waiver Amount'**:

| Line | Apply Waiver<br>To Item? | Invoice Number | Invoice Date | Invoice Total | Outstanding<br>Balance | Waiver Amount |
|------|--------------------------|----------------|--------------|---------------|------------------------|---------------|
| 1    |                          | INV-00001608   | 03/03/2020   | 800           | 800                    | 800           |
| 2    | 8                        | INV-00001676   | 03/03/2020   | 400           | 400                    | 0             |
|      |                          |                |              | Total Waiv    | er Applied to Invoice  | es: \$800.00  |

The waiver amount may be applied to more than one invoice by repeating this process. The **'Total Waiver Applied to Invoices'** will display the total waiver amount you have currently applied to the invoice/s.

| Line | Apply Waiver<br>To Item? Invoice Number |              | Invoice Date | Invoice Total | Outstanding<br>Balance | Waiver Amount |
|------|-----------------------------------------|--------------|--------------|---------------|------------------------|---------------|
| 1    | Ø INV-00001608                          |              | 03/03/2020   | 800           | 800                    | 200           |
| 2    | 2                                       | INV-00001676 | 03/03/2020   | 400           | 400                    | 400           |
|      |                                         |              |              | Total Waiv    | er Applied to Invoice  | es: \$600.00  |

The waiver amount must be allocated to the invoice/s in full in order to successfully create the gap fee waiver.

If the amount you have allocated to the invoice/s is less than or greater to the total waiver amount, the following error message will display:

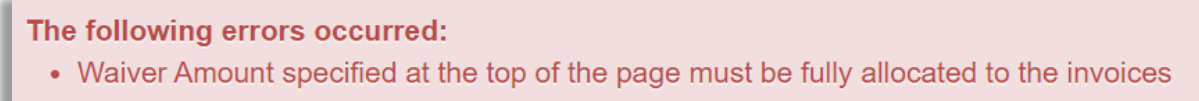

Once the waiver amount has been allocated to the invoice/s in full, you may create the waiver by clicking the **Save** button at the top of the page.

You will be redirected back to the Invoicing main page and a confirmation of your gap fee waiver invoice will display:

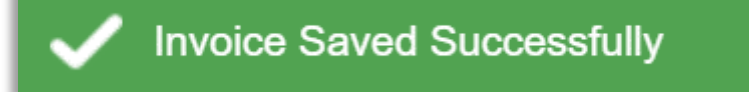

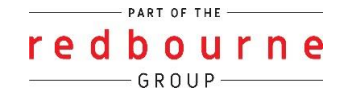

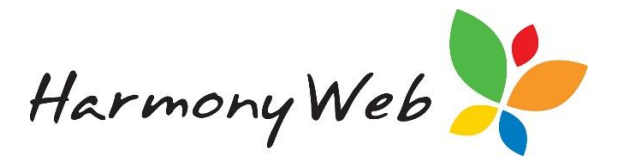

## Viewing Gap Fee Waivers

Gap Fee Waiver Invoices may be viewed in the list of invoices. They may be identified via the **'Is Waiver'** column:

| Fore Asserts               |              |                               |                             |            |            |           |                  |              |                                             |                              |
|----------------------------|--------------|-------------------------------|-----------------------------|------------|------------|-----------|------------------|--------------|---------------------------------------------|------------------------------|
| NVOICING                   |              |                               |                             |            |            |           |                  | 0.0          | sale Allendance Involce 🛛 🗿 Create New Invo | ice 🔄 Walve Timesheet Gap Fo |
|                            |              |                               |                             |            |            |           |                  |              |                                             |                              |
| Name v                     | Invoice #    | <ul> <li>Timesheet</li> </ul> | <ul> <li>Adjuste</li> </ul> | < Invoice  | · Due ·    | Total v   | Balance v Status | - In Walver? | v redPAY v Emailed                          | v 0 0                        |
| Michel Hat (Parent)        | BW-00001770  | No                            |                             | 00/04/2520 | 10/04/2020 | -5400.00  | Issued           | Yes          | Not Sent                                    | 9 / 4 9 8                    |
| Mitchell Hart (Parent)     | INV-00001769 | No                            |                             | 00/04/2120 | 10/04/2020 | 5400.00   | \$401.00 Issued  | No           | Not Sent                                    | 0 / A 0 0                    |
| Michel Hat (Parent)        | INV-00001768 | No                            |                             | 00/04/2520 | 10/04/2020 | -6000.00  | Issued           | Yes          | Not Sent                                    | 9 / 4 0 8                    |
| Michel Hat (Parent)        | INV-00001767 | No                            |                             | 00/04/2120 | 10/04/2020 | -5100.00  | Issued           | Yes          | Not Sent                                    | 9 / 4 0 0                    |
| Gina Henderson<br>(Parent) | BW-00001796  | No                            | BAV-00001795                | 00/54/2520 | 10/04/2020 | -\$100.00 | locured          | No           | Not Sent                                    |                              |

Gap Fee Waiver invoices will display as **'Yes'** in the **'Is Waiver'** column. Click the view icon to view the Invoice details:

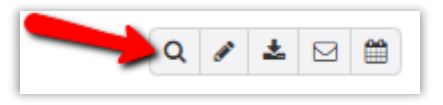

The charge type will display as **'Waiver'** and the description will display the invoice number which the waiver was applied to. The amount allocated to the invoice/s will also display:

| Contact            | t Info (Parent)           |           |                  | Invoice Info |               |            |               |
|--------------------|---------------------------|-----------|------------------|--------------|---------------|------------|---------------|
| First Name         |                           | Sumane    |                  | Invoice Date | Payment Terma | Due Date   |               |
| Gina               |                           | Henderson |                  | 07/04/2020   | • 17/04/2020  |            |               |
| Number/Street      |                           | Suburb    |                  | Status       | redPAY Status |            |               |
|                    |                           |           |                  | lasued .     | Not Sent      | •          |               |
| State              | Postcode                  |           |                  | Commenta     |               |            |               |
|                    |                           |           |                  |              |               |            |               |
|                    | Constanting of the second | /         | Child (Optional) | Quantity     | Price Each    | Apply GST? | Price Inc GST |
| Charge 🖌           | Description               |           |                  |              |               |            |               |
| Charge 🖋<br>Waiver | Fee Waiver INV-000016     | 108       |                  | 1            | -\$400.00     | No         | No            |

## Gap Fee Waivers will also display on the Parent/Guardian Statement report:

|                                             | From: 24/02/2020 to 05/07/2020 |                      |                |       |     |      |     |     |     |     |                |                 |         |                  |                  |          |
|---------------------------------------------|--------------------------------|----------------------|----------------|-------|-----|------|-----|-----|-----|-----|----------------|-----------------|---------|------------------|------------------|----------|
| Transaction Listing Opening Balance -\$8115 |                                |                      |                |       |     |      |     |     |     |     |                |                 |         | -\$8115.         |                  |          |
| Date                                        | Reference                      | Туре                 | Week<br>Ending | Mon   | Tue | Wed  | Thu | Fri | Sat | Sun | Total<br>Hours | Total<br>Amount | Subsidy | Other<br>Subsidy | Total<br>Payable | Running  |
| 3/03/2020                                   | INV-00001608                   | Attendance (Anna)    | 16/02/2020     | 10.00 |     | 0.50 |     |     |     |     | 10.50          | \$400.00        | \$0.00  | \$0.00           | \$400.00         |          |
|                                             |                                | Attendance (Anna)    | 23/02/2020     | 10.00 |     | 0.50 |     |     |     |     | 10.50          | \$400.00        | \$0.00  | \$0.00           | \$400.00         | -\$8,915 |
| 3/03/2020                                   | INV-00001676                   | Attendance (Anna)    | 01/03/2020     | 10.00 |     | 0.50 |     |     |     |     | 10.50          | \$400.00        | \$0.00  | \$0.00           | \$400.00         | -\$9,315 |
| 7/04/2020                                   | REC-00001038                   | Receipt              |                |       |     |      |     |     |     |     |                | \$8,115.00      |         |                  |                  | -\$1,200 |
| 07/04/2020                                  | INV-00001735                   | Invoice - Fee Waiver |                |       |     |      |     |     |     |     |                | -\$800.00       |         |                  | -\$800.00        | -\$400   |